## 對FindIT網路探測上的靜態Internet協定(IP)地址 配置設定進行故障排除

## 目標

最近遇到一個錯誤,其中通過虛擬機器控制檯將FindIT網路探測配置為至少在一個八位組(如 192.168.0.1**23**或10.0.0.3)中具有單個零值的靜態IP地址,請輸入正確的值!!!!!!出現錯誤消息。

### 案例:

以下場景突出顯示嘗試在IP地址八位元中使用零值配置靜態IP地址時出錯。使用**config\_vm**命 令配置FindIT網路探測的靜態IP地址時,將顯示錯誤消息。

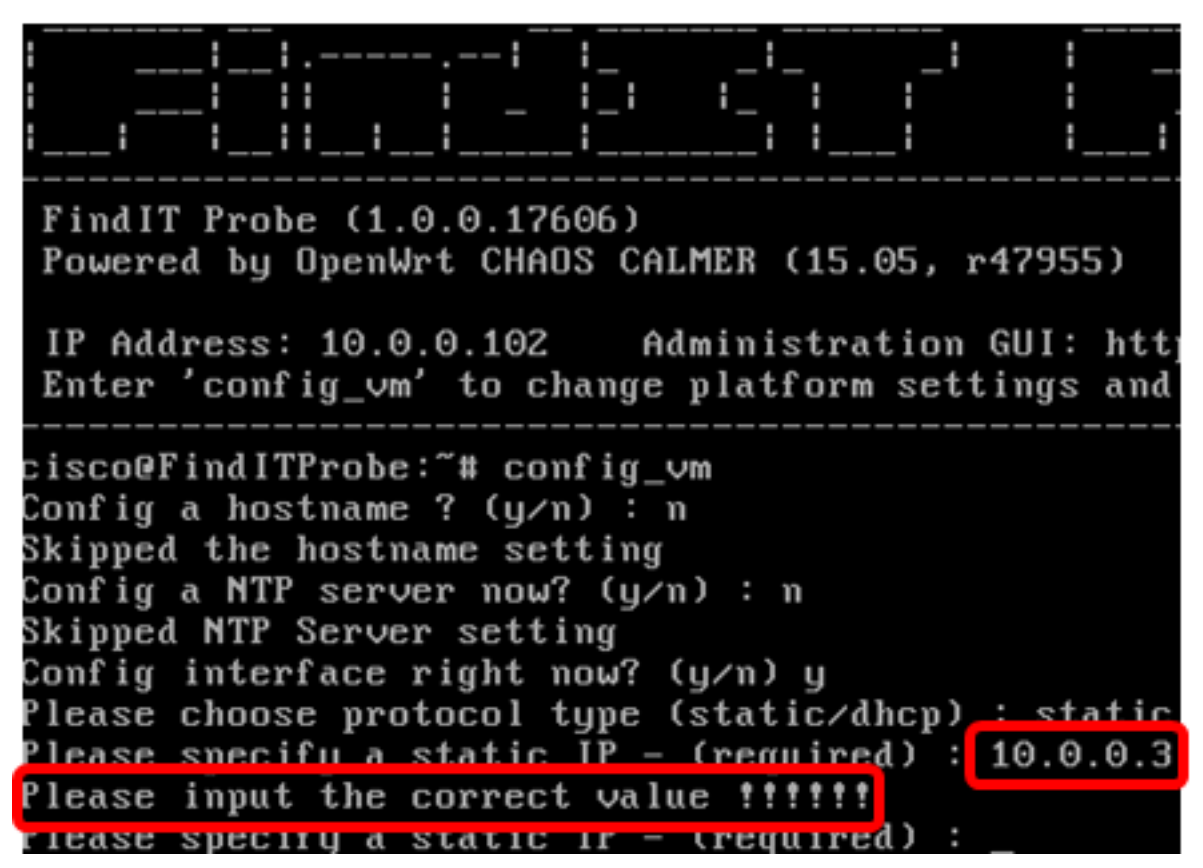

### 解決#1案:

FindIT Network Probe 1.0.0版的虛擬機器控制檯在二進位制八位數為0時不接受靜態IP地址。要解 決此問題,請下載並升級FindIT Network Manager and Probe到最新版本。

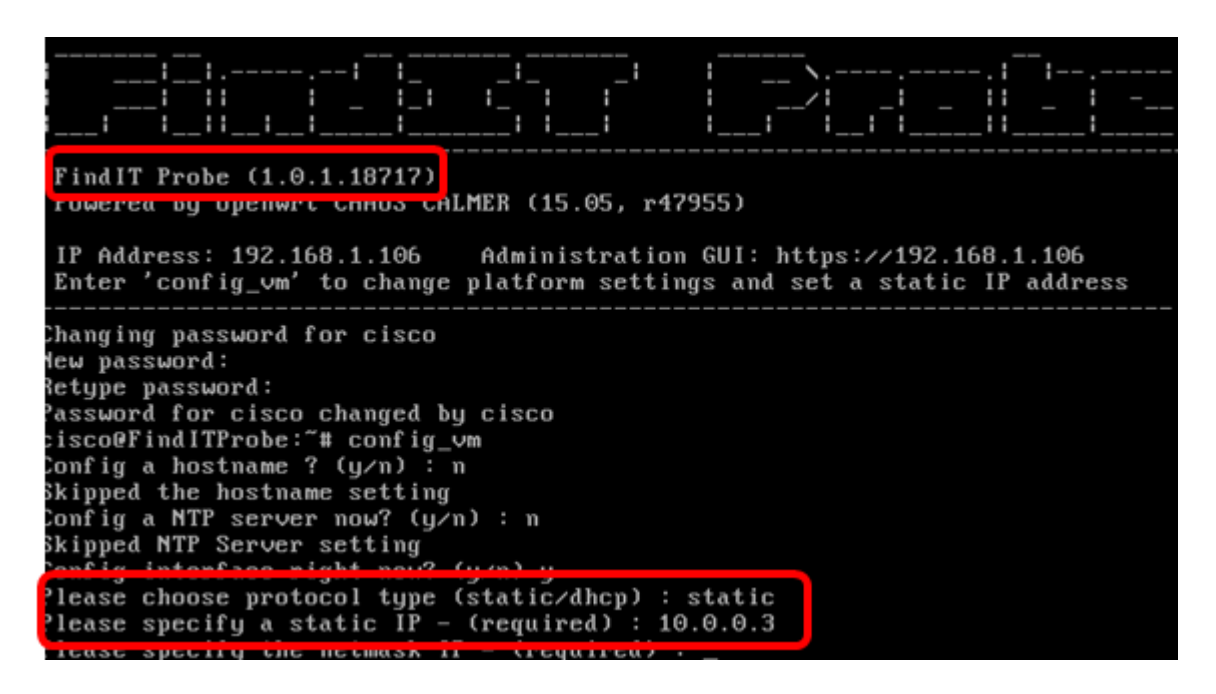

**附註:**在本示例中,使用的FindIT探測器版本為1.0.1.18.717。 **解決#2案:** 

或者,也可以通過探針的管理GUI為其分配靜態IP。本文將向您提供如何在FindIT網路探測功 能上進行故障排除、設定和驗證靜態IP配置設定的說明。

## 對FindIT網路探測上的靜態IP配置設定進行故障排除

### 在探測上配置靜態IP地址

步驟1.訪問FindIT網路探測虛擬機器(VM)的控制檯。

步驟2.登入到VM控制檯,然後輸入使用者名稱和密碼。預設使用者名稱和密碼為 :cisco/cisco。

FindITProbe login: cisco Password: cisco

**附註:**如果您已更改密碼,請輸入新密碼。

將顯示DHCP IP地址和管理GUI地址。

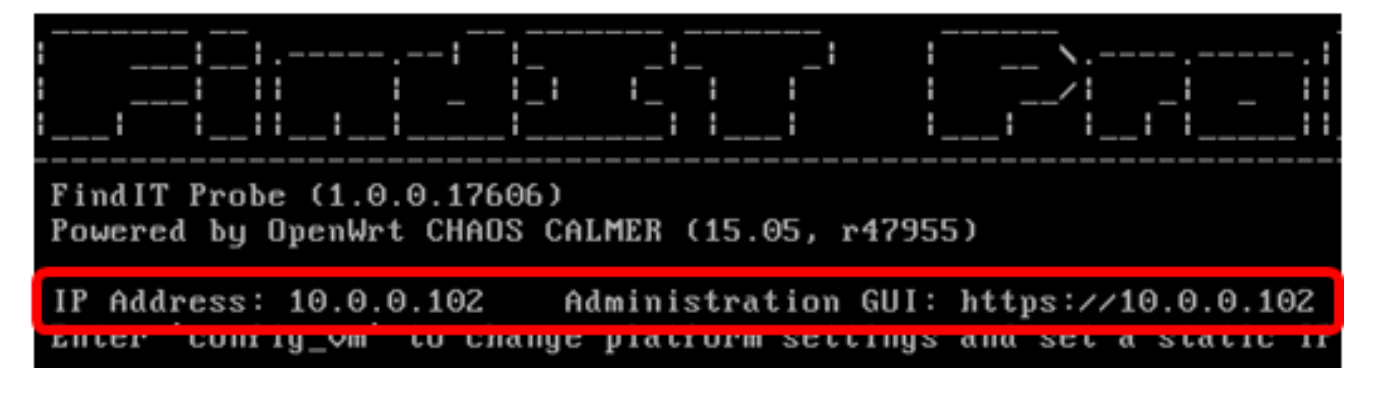

**附註:**在本示例中,FindIT網路探測的IP地址為10.0.0.102,管理GUI地址為 https://10.0.0.102。

步驟3.在Web瀏覽器上,輸入探測功能的管理GUI地址,然後按Enter鍵。

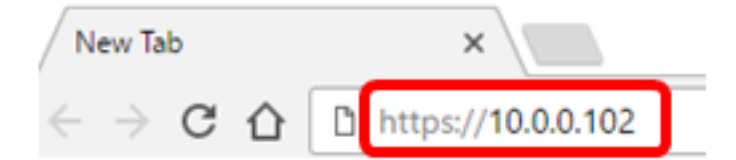

附註:本示例使用Google Chrome。

步驟4.使用您的使用者名稱和密碼登入管理GUI。預設使用者名稱和密碼為cisco/cisco。

# ılıılı cısco

# FindIT Network Probe

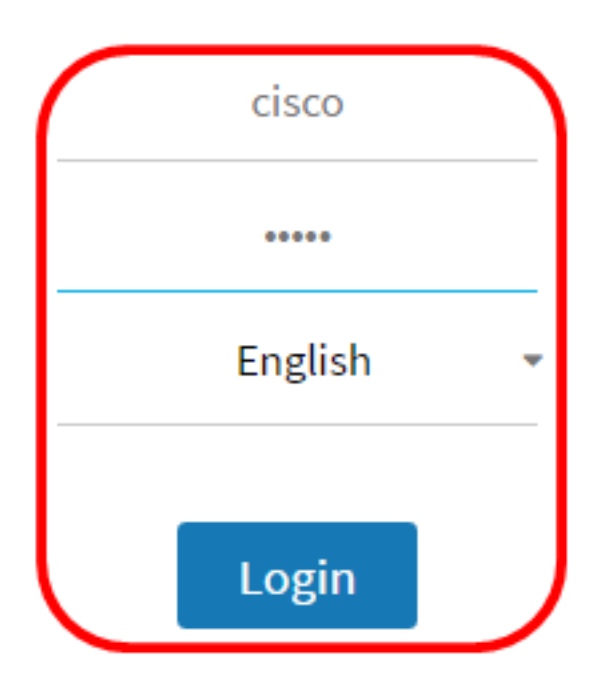

© 2015-2016 Cisco Systems, Inc. All Rights Reserved. Cisco, Cisco Systems, and the Cisco Systems logo are registered trademarks or trademarks of Cisco Systems, Inc. and/or its affiliates in the United States and certain other countries.

**附註:**如果您已更改密碼或建立新帳戶,請輸入您的憑據。

步驟5.選擇Administration > Platform Settings。

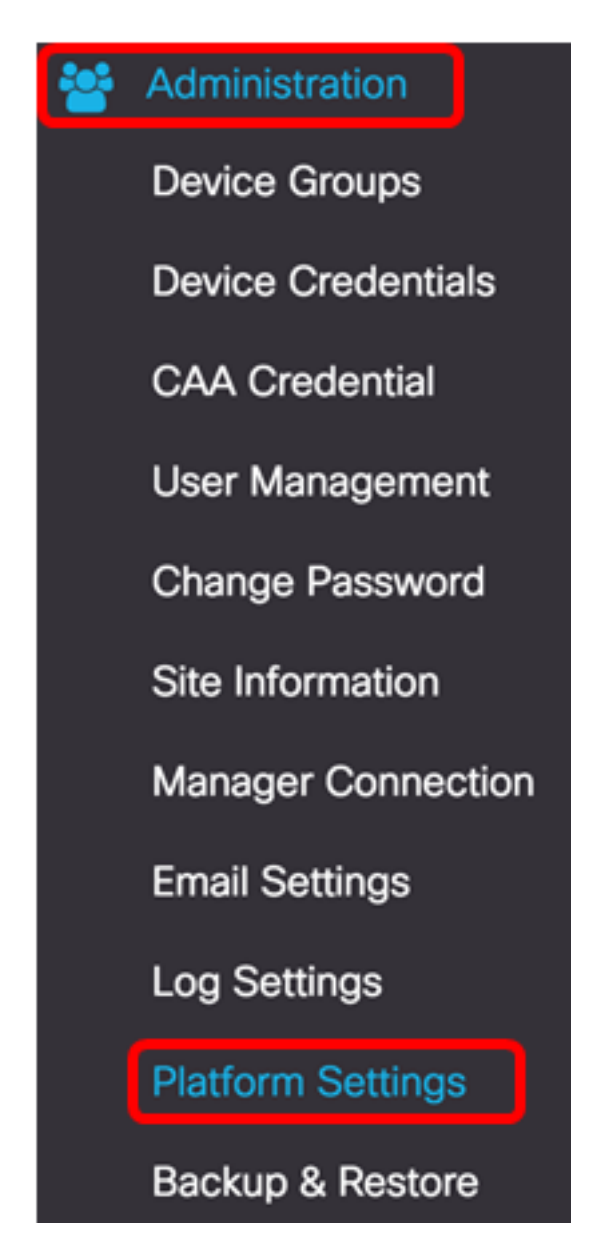

步驟6。(可選)如果要更改探測的主機名,請在*主機名*欄位中輸入新主機名。主機名用於在 生成Bonjour通告和傳送郵件時標識探測。

System settings:

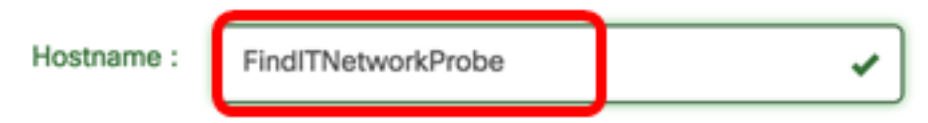

附註:本示例使用FindITNetworkProbe。

步驟7.在IP Settings區域中,按一下Static IP單選按鈕。

| Platform Settings |                  |
|-------------------|------------------|
| System settings:  |                  |
| Hostname :        | FindITProbe      |
| IP Settings:      |                  |
| Connection Type : | O DHCP Otatic IP |
| IPv4 Address :    |                  |

選項包括:

- DHCP 探測功能將自動從路由器獲取其IP地址。這是預設設定。
- •靜態IP 您可以手動配置IP地址、子網掩碼、預設網關和DNS伺服器。

步驟8.在「IPv4地址」欄位中輸入FindIT網路探測的靜態IP地址。

| Connection Type : | O DHCP O Static IP |   |
|-------------------|--------------------|---|
| IPv4 Address :    | 10.0.0.3           | ~ |

### 附註:本示例使用10.0.03。

步驟9.在IPv4 Netmask欄位中輸入網路的子網掩碼。

| Connection Type : | O DHCP      Static IP |   |
|-------------------|-----------------------|---|
| IPv4 Address :    | 10.0.0.3              | ~ |
| IPv4 Netmask :    | 255.255.255.0         | ~ |

附註:本範例中使用的是255.255.255.0。

步驟10.在IPv4 Default Gateway欄位中輸入預設網關地址。

| IPv4 Default Gateway : | 10.0.0.1 | ~ |
|------------------------|----------|---|
| IPv4 Default Gateway : | 10.0.0.1 | ~ |

**附註:**本示例使用10.0.0.1。

步驟11.在Static DNS 1欄位中輸入靜態DNS地址。

| Connection Type :      | O DHCP O Static IP |   |
|------------------------|--------------------|---|
| IPv4 Address :         | 10.0.0.3           | ~ |
| IPv4 Netmask :         | 255.255.255.0      | ~ |
| IPv4 Default Gateway : | 10.0.0.1           | ~ |
| Static DNS 1:          | 10.0.0.1           | ~ |
| Static DNS 2 :         |                    |   |

附註:本示例使用10.0.0.1。

步驟12。(可選)在Static DNS 2欄位中輸入另一個靜態DNS地址。

步驟13。(可選)在*IPv6 Address*欄位中輸入靜態IPv*6地址*。如果您不想配置探測的IPv6設定 ,請跳至<u>步驟18</u>。

步驟14。(可選)在IPv6 Prefix Length欄位中輸入IPv6字首長度。範圍為0到128。

步驟15。(可選)在IPv6 Default Gateway(IPv6預設網關)欄位中輸入IPv6預設網關地址。

步驟16。(可選)如果要配置探測的時間設定,請選擇時間源。選項包括:

• 網路時間協定 — 探測將同步日期和時間與特定NTP伺服器。這是預設設定。

•本地時鐘 — 探測器將根據電腦上的設定同步日期和時間。

步驟17。(可選)在NTP Server 1和NTP Server 2欄位中輸入NTP服務器。

附註:如果要瞭解如何管理探測的平台設定,請按一下<u>此處</u>獲取說明。

<u>步驟18</u>.按一下「Save」。

### System settings:

| Hostname :             | FindITNetworkProbe                                             | • |
|------------------------|----------------------------------------------------------------|---|
| IP Settings:           |                                                                |   |
| Connection Type :      | O DHCP () Static IP                                            |   |
| IPv4 Address :         | 10.0.0.3                                                       | • |
| IPv4 Netmask :         | 255.255.255.0                                                  | • |
| IPv4 Default Gateway : | 10.0.0.1                                                       | • |
| Static DNS 1:          | 10.0.0.1                                                       | • |
| Static DNS 2 :         |                                                                |   |
| IPv6 Address :         |                                                                |   |
| IPv6 Prefix Length : 😧 |                                                                |   |
| IPv6 Default Gateway : |                                                                |   |
| Time Settings:         |                                                                |   |
| Source :               | <ul> <li>Network Time Protocol</li> <li>Local Clock</li> </ul> |   |
| NTP Server 1 :         | 0.ciscosb.pool.ntp.org                                         |   |
| NTP Server 2:          | 1.ciscosb.pool.ntp.org                                         |   |
|                        | Save                                                           |   |

步驟19。(可選)按一下Reset按鈕以復原之前的設定。

步驟20.出現以下彈出消息提示後,按一下**Ok**。

#### Reminder

After configuring a new static IP address, you need to refresh the browser using the new IP address

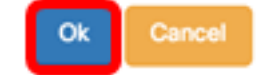

現在,您應該已經在FindIT網路探測上配置了靜態IP地址設定。

### 驗證探測上配置的靜態IP地址

有兩種方法可以檢驗您是否已成功配置探測的靜態IP地址。

步驟1.在Web瀏覽器上,輸入探測功能的新管理GUI地址,然後按**Enter**鍵。您應該能夠訪問 FindIT網路探測的管理圖形使用者介面。

| •••                                | New Tab          | × |
|------------------------------------|------------------|---|
| $\  \   \in \   \Rightarrow \   G$ | https://10.0.0.3 |   |
|                                    | https://10.0.0.3 |   |

步驟2.訪問並登入到FindIT網路探測虛擬機器(VM)的控制檯。 將顯示新的IP地址和管理GUI地 址。

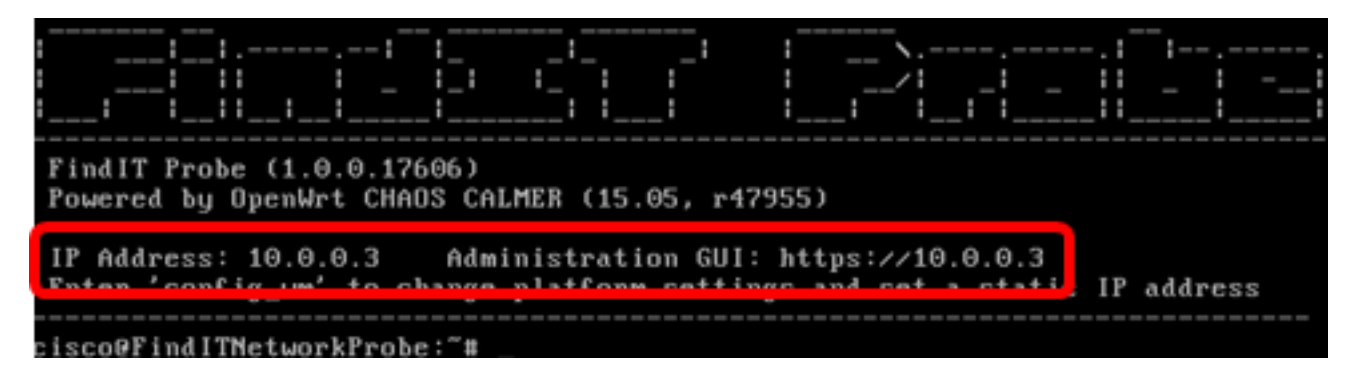

現在,您應該已經驗證探測的新靜態IP地址。

檢視與本文相關的影片……

按一下此處檢視思科的其他技術對話